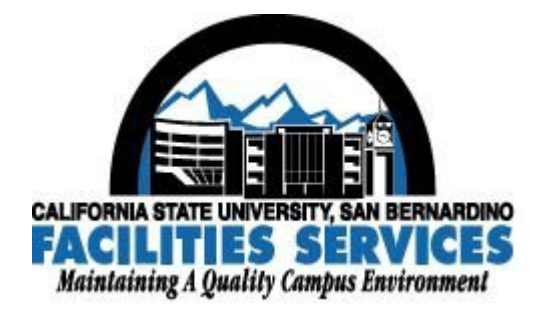

# CSUSB Facilities Services Online Student Key Renewal Handbook

May 2006

For more information contact: Facilities Services (909) 537-5166 e-mail: <u>keys@csusb.edu</u> internet: <u>http://facilities.csusb.edu/services/Key.asp</u>

# Introduction

The Online Student Key Renewal Program has been created to better meet the needs of our customers-the campus community-in response to customer comments. We welcome your input regarding the new process. Your input/suggestions will guide future development and use of the program.

# **Prerequisites**

What do you need to participate in this new online system? Basically two things:

- *A current Key/Access Signature Authorization Form* on file at Facilities Services. The form can be downloaded from http://facilities.csusb.edu/services/Key.asp (by scrolling to the bottom of the page, and clicking "Signature Authorization Form").
- Authorizing staff with *valid campus e-mail address(es)*.

#### **How It Works**

First, you will need to let us know that you would like to participate in the Online Student Key Renewal Program by notifying the Facilities Services Front Office staff (via phone, 909/537-5166, or e-mail: keys@csusb.edu) who will forward the request to appropriate Facilities staff. First, the assigned staff will check to see if your department has a current *Key/Access Signature Authorization Form* on file at Facilities Services. If that is complete, the assigned Facilities staff will request user access to the system. You will then be contacted regarding usernames and passwords.

To use the Online Student Key Renewal Program, you will need a login and a password. The login will be your whole e-mail address (xxxxxx@csusb.edu). Your password will be provided by Facilities Services staff. If you wish to change your password, you are welcome to do so by calling our technician, Jeff Whitman, ext. 73123.

An online renewal submission will trigger an e-mail to our office staff, at keys@csusb.edu, to check the renewal database. We will compare the submitted information to the information in our key database. If it appears correct, we will approve the request. If it does not appear correct, or if we have questions, we may place the status as "denied" with an explanation. The system will automatically e-mail you this reply.

The URL for the Key Renewal website is on a secure server. It may be helpful to bookmark the site in your internet browser. The site is:

https://adminfin.csusb.edu/keyrenewal/

The website will require you to know the following for each key to be renewed:

- Key holder last name
- Key holder first name
- Key holder SID
- Key ID (i.e., C4E1702)
- Key issue number (i.e., 1)
- Department (representing the keyholder)

• The phone extension you wish us to call with any questions about the key holder or key

There is a way to mirror the keyholder information so that you do not have to re-type it each time. A button will appear upon confirmation allowing you to do so.

If anything seems odd or does not occur in a timely manner, please contact us (x75166 or e-mail "keys@csusb.edu") for assistance.

We appreciate your interest in the Online Student Key Renewal Program and encourage your comments regarding this new process.

Facilities Services Staff

2

# Instructions

## **Step One:**

• Know your password.

#### **Step Two:**

• Go to the Facilities Services Key Renewal URL:

https://adminfin.csusb.edu/keyrenewal/

• The URL for the Key Renewal website is on a secure server. It may be helpful to bookmark the site in your internet browser.

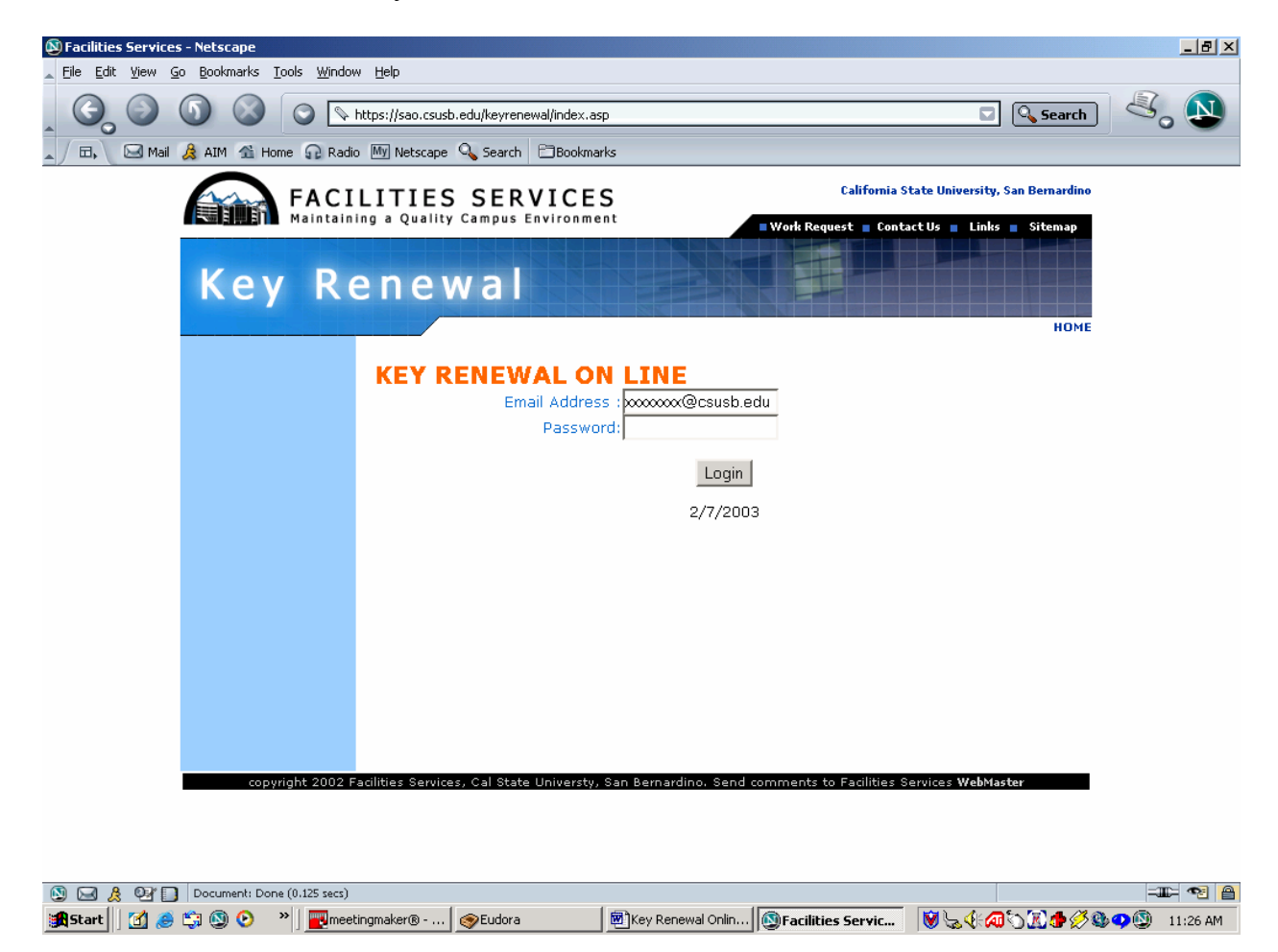

# **Step Three:**

The website will require you to know the following for each key to be renewed:

- Keyholder last name
- Key holder first name
- Key holder SID
- Key ID (i.e., C4E1702)
- Key issue number (i.e., 1)
- Department (representing the keyholder)
- The phone extension you wish us to call with any questions about the key holder or key

| 🚰 FS - Renewal Request - Mic                                       | rosoft Internet                                                                                                    | Explorer                                 |                                    |                      | _ 8 ×    |  |  |  |
|--------------------------------------------------------------------|----------------------------------------------------------------------------------------------------|------------------------------------------|------------------------------------|----------------------|----------|--|--|--|
| <u>Eile Edit V</u> iew Favorites <u>I</u> ools <u>H</u> elp        |                                                                                                    |                                          |                                    |                      | <b>.</b> |  |  |  |
| Ġ Back 🗸 💮 🖌 😰 🐔 🔎 Search 🤸 Favorites  😥 😴 👻 🔛 🗸 🔜 🦓               |                                                                                                    |                                          |                                    |                      |          |  |  |  |
| Address 🗿 https://adminfin.csusb.edu/keyrenewal/renewal.asp 🗾 🔁 Go |                                                                                                    |                                          |                                    |                      |          |  |  |  |
|                                                                    | Maintain                                                                                                    | ing a Quality Campus Environment         | Work Request Contact               | Us 📕 Links 📕 Sitemap | <b>_</b> |  |  |  |
| Key Renewal                                                        |                                                                                                    |                                          |                                    |                      |          |  |  |  |
|                                                                    |                                                                                                    |                                          |                                    | NOME                 |          |  |  |  |
| ► Submit Ren                                                       | <ul> <li>Submit Renewal Request</li> <li>View Requests by Date</li> <li>View Requests by Last</li> <li>Name</li> </ul> | KEY RENEWAL ON LI                        | NE                                 |                      |          |  |  |  |
| View Require<br>View Require<br>Name                               |                                                                                                    | Welcome                                  | to the Key Renewal web page.       |                      |          |  |  |  |
| Search Ren<br>Log out                                              | ewals by SID                                                                                                    | L. L. L. L. L. L. L. L. L. L. L. L. L. L | user@csusb.edu                     |                      | - 1      |  |  |  |
| ►Key Inform<br>■Online Key<br>Instruction                          | ▶Key Information<br>▶Online Key Renewal<br>Instruction<br>▶Facilities Services Home<br>Page                            | Please enter                             | the renewal information below.     |                      |          |  |  |  |
| ⊫Facilities Se<br>Page                                             |                                                                                                    | Key holder Last Name                     |                                    |                      |          |  |  |  |
|                                                                    | CATE C                                                                                                    | Key holder First Name                    |                                    |                      |          |  |  |  |
| - 10                                                               |                                                                                                    | Key holder SID (no dash)                 |                                    |                      |          |  |  |  |
| - 647                                                              |                                                                                                    | KeyID                                    | for example: Key ID is C4E1702     |                      |          |  |  |  |
|                                                                    |                                                                                                    | Key Issue No.                            | for example: Key Issue Number is 1 |                      | - 1      |  |  |  |
| Key                                                                | Kortaşue<br>Number                                                                                                    | Renewal for (Vear/ Term)                 | Winter 2005                        |                      |          |  |  |  |
| Nur                                                                |                                                                                                    | Classification                           | Student 💌                          |                      |          |  |  |  |
|                                                                    |                                                                                                    | Department                               |                                    |                      |          |  |  |  |
|                                                                    |                                                                                                    | Phone Extension                          |                                    |                      |          |  |  |  |
|                                                                    |                                                                                                    |                                          |                                    |                      |          |  |  |  |
|                                                                    |                                                                                                    |                                          | Submit Closer                      |                      |          |  |  |  |
|                                                                    |                                                                                                    |                                          |                                    |                      | <b>_</b> |  |  |  |
| ど Done                                                             |                                                                                                    |                                          |                                    | 🔒 🔮 Internet         |          |  |  |  |

Complete each box with the required information.

# **Step Four**

• After completing the boxes, press the "Submit" button.

| 💣 FS - Renewal I               | Request - Microsoft Internet                                                           | Explorer                                                                  | _ 8 ×    |
|--------------------------------|----------------------------------------------------------------------------------------|---------------------------------------------------------------------------|----------|
| <u>E</u> ile <u>E</u> dit ⊻iew | F <u>a</u> vorites <u>T</u> ools <u>H</u> elp                                          |                                                                           | <b>.</b> |
| 🌏 Back 🔹 🕥                     | ) - 🖹 💈 🏠 🔎 Se                                                                         | sarch 🧙 Favorites 🚱 🍰 🐷 👻 🛄 🕺                                             |          |
| Address 🙆 https:/              | Vadminfin.csusb.edu/keyrenewal/r                                                       | renewal.asp 🗾 💽 Go                                                        | Links »  |
|                                | Maintaini                                                                              | ing a Quality Campus Environment Work Request Contact Us Links Sitemap    | <b>_</b> |
|                                | Key Re                                                                                 | enewal                                                                    |          |
|                                | Submit Renewal Request                                                                 | KEY RENEWAL ON LINE                                                       |          |
|                                | <ul> <li>View Requests by Date</li> <li>View Requests by Last</li> <li>Name</li> </ul> | Welcome to the Key Renewal web page.                                      |          |
|                                | Search Renewals by SID<br>Log out                                                      | user@csusb.edu                                                            |          |
|                                | ►Key Information<br>►Online Key Renewal<br>Instruction                                 | Please enter the renewal information below.                               |          |
|                                | Facilities Services Home<br>Page                                                       | Key holder Last Name                                                      |          |
|                                |                                                                                        | Key holder First Name                                                     |          |
|                                | \$752                                                                                  | KeyID                                                                     |          |
|                                | 17                                                                                     | tor example: Key ID is C4E1 702 Key Issue No.                             |          |
|                                | Keyflesue                                                                              | tor example: Key Issue Number is 1<br>Renewal for (Year/Term) Winter 2005 |          |
|                                | Number                                                                                 | Classification Student                                                    |          |
|                                |                                                                                        | Department                                                                |          |
|                                |                                                                                        | Phone Extension                                                           |          |
|                                |                                                                                        |                                                                           |          |
|                                |                                                                                        | Submit Clear                                                              | T        |
| 🙆 Done                         |                                                                                        | 🔒 🌚 Internet                                                              |          |

#### **Step Five**

A confirmation page will appear.

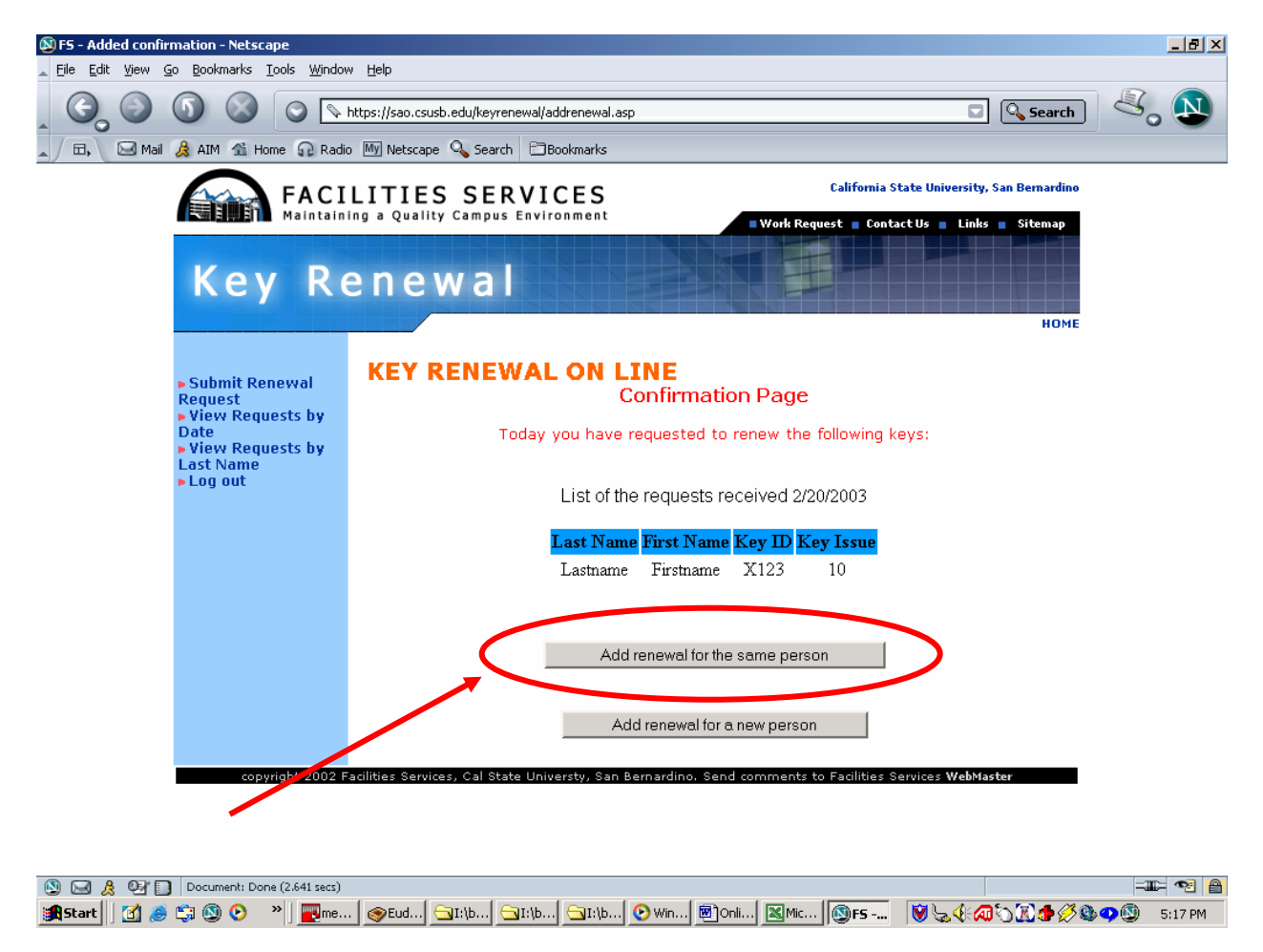

- You can select "Add renewal for the same person" to mirror the keyholder information so that you do not have to re-type it each time.
- Or you can select "Add renewal for a new person".

Additionally, you are able to search by SID Number for key renewal requests that you (meaning your user login) have requested in the past.

| 🚰 FS - Renewal Re              | equest SSN search - Microsoft Internet Explorer                                                                                |                |
|--------------------------------|----------------------------------------------------------------------------------------------------|----------------|
| <u>F</u> ile <u>E</u> dit ⊻iew | Favorites Iools Help                                                                                                    | A.             |
| 승 Back 👻 🕤                     | - 💌 😰 🏠 🔎 Search 📌 Favorites 🤣 😥 - 婱 🔟 - 🔜 🦓                                                                                   |                |
| Address 餐 https://a            | adminfin.csusb.edu/keyrenewal/SearchbySSN.asp                                                                                  | 🔁 Go 🛛 Links 🌺 |
|                                | FACILITIES SERVICES California State University, San Bernardino                                                                | <u></u>        |
|                                | Key Renewal                                                                                                    |                |
|                                | P Submit Renewal Request                                                                                                    |                |
|                                | P View Requests by Last Please enter your search request                                                                       |                |
| _                              | Search Renewals by SID Sear out Enter SID# (no dashes)                                                                         |                |
|                                | rKey Information<br>Polnine Key Renewal<br>Instruction<br>Facilities Services Home<br>Page                                     |                |
|                                | This search will review your past requests.<br>7/25/2005                                                                       |                |
|                                | Kagewaa                                                                                                    |                |
|                                | copyright 2002 Facilities Services, Cal State Universty, San Bernardino. Send comments to Facilities Services <b>WebMaster</b> | V              |
| ē                              | 🗎 🖉 🕼                                                                                                    | ternet         |

This could be helpful if you would like to see which keys you renewed in the past for a particular student.

#### **Step Six**

• After you have completed your renewal submissions, please select "Log out" to end your session.

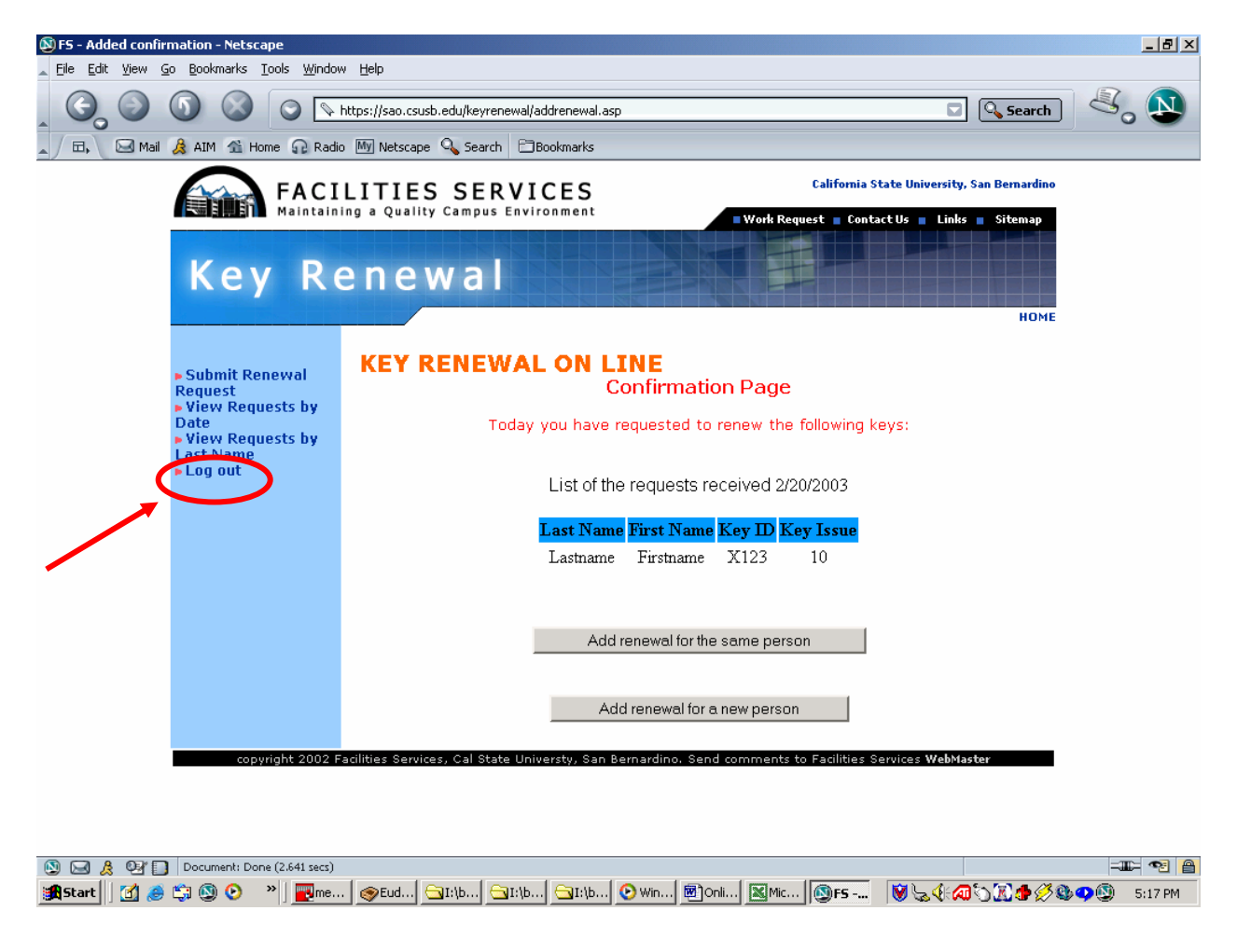

## **Support/Questions**

If anything seems odd or does not occur in a timely manner, please contact us (x75166 or e-mail "keys@csusb.edu") for assistance. Our staff will assist you or forward your request to the appropriate Facilities staff.